## iCoreConnect

## **Quick Steps to Send a Prescription**

- 1. Login to iCoreRx site
- 2. Select the Patient
- 3. Navigate to the Compose Rx page
  - Staff will have **MedEntry** page and can only save the prescription as a Pending Rx for the Provider.
- 4. Enter the Drug Name in the text field located to the left of the blue Drug Search button.
  - **Search Tip:** Use the Generic Drug Name and not the Brand Name Example: Type *Acetaminophen* instead of *Tylenol*
- 5. Select the down arrow next to the drug name to open the **Drug Form Options.**
- 6. Select the Dosage amount and Form for the desired Drug
- 7. Complete the Electronic Prescription Pad; Left to right:
  - **Quantity** = Dosage (how many the patient should take at one time)
  - Select the Frequency
  - **Dispense** = Total amount to dispense (place inside bottle)
- 8. Click the blue **Prescribe** button in the upper right-hand corner of the prescription pad.
- 9. Review and Select a Pharmacy from the drop-down, before transmitting.
  - Pharmacy listed may not be the correct pharmacy for your Patient, Review the list of Pharmacies by clicking the drop-down.
  - Click Add Pharmacy if the pharmacy needed is not listed.
- 10. Select the blue **Transmit** button.
  - Confirm you see the script with "VOID" watermarks, this means the pharmacy has received the prescription
- 11. If prescribing a **Controlled Substance**:
  - Enter the 4-Digit Pin you created during EPCS
  - Click the Enter Pin button
  - Enter the 6-digit passcode obtained from either your Authy cellphone app or Hardware Token
  - Once the code has been entered click Sign & Transmit Rx to send the controlled substance
  - Confirm you see the script with "VOID" watermarks, this means the pharmacy has received the prescription